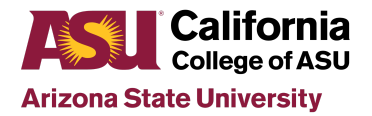

## Checking ALL Future Courses in the Portal

Here's how to see your future Course List.

## INSTRUCTIONS

- 1. Log into the Student Portal
- 2. Click on Academics
- 3. Click on Degree Audit
- 4. Scroll down to see your Course List

PRO TIP - You can sort the Course List by clicking the "Term" column, so it's easier to see all your '24Fall courses grouped together.

On a desktop or laptop, it should look something like this:

| ourse List                     |                                               |                     |              |                     |                 |          |              |                             |
|--------------------------------|-----------------------------------------------|---------------------|--------------|---------------------|-----------------|----------|--------------|-----------------------------|
| Show al                        | Courses                                       |                     |              | View Taker          | n Courses Not A | pplied » |              |                             |
| Show ALL  relationship entries |                                               |                     |              | Search              |                 |          |              |                             |
| Showing '                      | to 49 of 49 entries                           |                     |              |                     |                 | Previ    | ous 1        | Next                        |
| Course                         | <ul> <li>Course Title</li> </ul>              | ♦ Course ♦<br>Level | ¢<br>Credits | Credits 🔶<br>Earned | ♦               | Grade    | <u>T</u> erm | Course<br>Completic<br>Date |
| SOCSELE2                       | Social/Behavioral<br>Science 2 UL             |                     | 4.00         | 0.00                | Future          |          |              |                             |
| SOCSELET                       | Socia/Behavioral<br>Science 1 LL              |                     | 4.00         | 0.00                | Future          |          |              |                             |
| SNDX110                        | Sound Theory &<br>Practice Seminar<br>(EQUIV) | Lower<br>Division   | 4.00         | 0.00                | Scheduled       |          | 21FALL       |                             |
| SCRN110                        | Screenwriting I                               | Lower<br>Division   | 4.00         | 0.00                | Scheduled       |          | 21FALL       |                             |
| PROD210                        | Producing I                                   | Lower               | 4.00         | 0.00                | Scheduled       |          | 21FALL       |                             |

## Trouble logging into the Portal?

Contact Yazel Hernandez in the I.T. Department: vazel@asu.edu